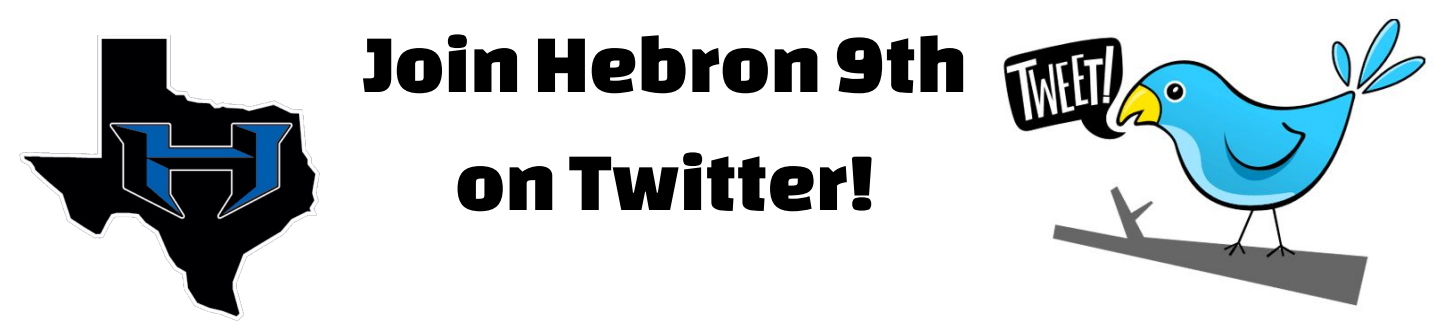

- 1. Go to https://twitter.com.
- 2. Create an account by entering your phone number or email address & a password. Click "Get Started":

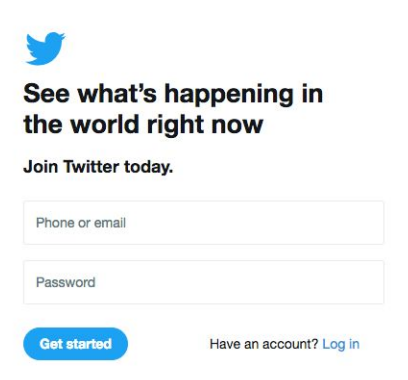

- 3. Twitter will ask a few questions, like your real name, a phone number, and for you to create a username. This is your @twitterhandle you can share with people! You can skip the steps after that!
- 4. Look for the search box, and type hebron9th:

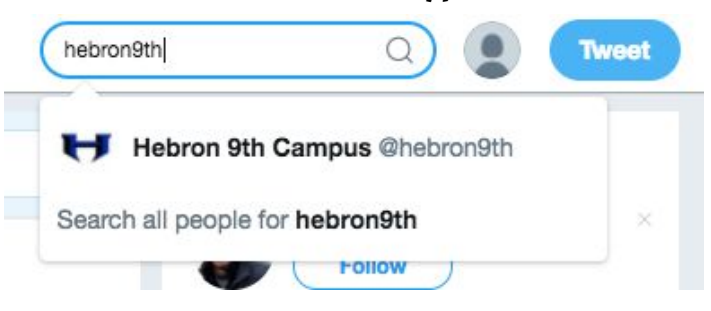

5. Click on us, and click the follow button!

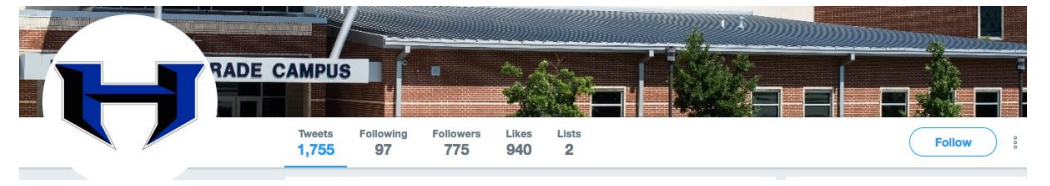

6. Come back to Twitter daily to see Hebron 9th updates, photos, videos, and more!